Icon P1-Mは、gain、butes、sends、coms、trim、panをコントロールできる8チャンネル・モーターフェーダーパネルです。各チャンネルに専用のセ レクト、ミュート、 ゾロ、 アームボタンと TC ディスプレイを搭載しています。 バンクスイッチでチャンネル 1~8、9~16、17~24、25~32 にアクセスできま す。5 レイヤー、16 タッチゾーンのプログラマブルタッチスクリーンは、最大 80 個の機能をマッピングできます。

\*Icon P1-M ファームウェアバージョン 1.10 および iMAP ソフトウェアバージョン 1.17 をご使用ください\*

## セットアップ

P1-Mを8シリーズで使用するには、iMAPの"Sound Devices"プロファイルをP1-Mの3つのDAW ボタンのいずれかにマッピングする必要がありま す。マッピングには、PC または Mac 用の Icon の iMAP ソフトウェアを使用してください。

- まだインストールされていない場合は、Icon 社のウェブサイトの P1-M ページにアクセスしてください。ページ下部の「ダウンロード」から、お使いのコ 1. ンピューターに適したバージョンの iMAP を選択してインストールしてください。インストール後はプログラムを起動しないでください。
- コントローラーの背面から USB-C 接続を使用して P1-M をコンピューターに接続します。 2. 3.
- P1-M の電源を入れます。(注: Ch-1 の 'M'を押しながら P-1M の電源を入れる。)
- コンピューターで iMAP アプリケーションを起動します。 画面右上のドロップダウンで、コントローラーとして P1-M が選択されていることを確認してくだ 4. さい。
- 5. 左側の黒い領域の任意の場所を右クリックし、"Reset to Factory Default"を選択します。
- 画面右側の DAW ドロップダウンボックスから"Sound Devices"を選択し、 BUTTON FUNCTIONS タブを選択します。 6.

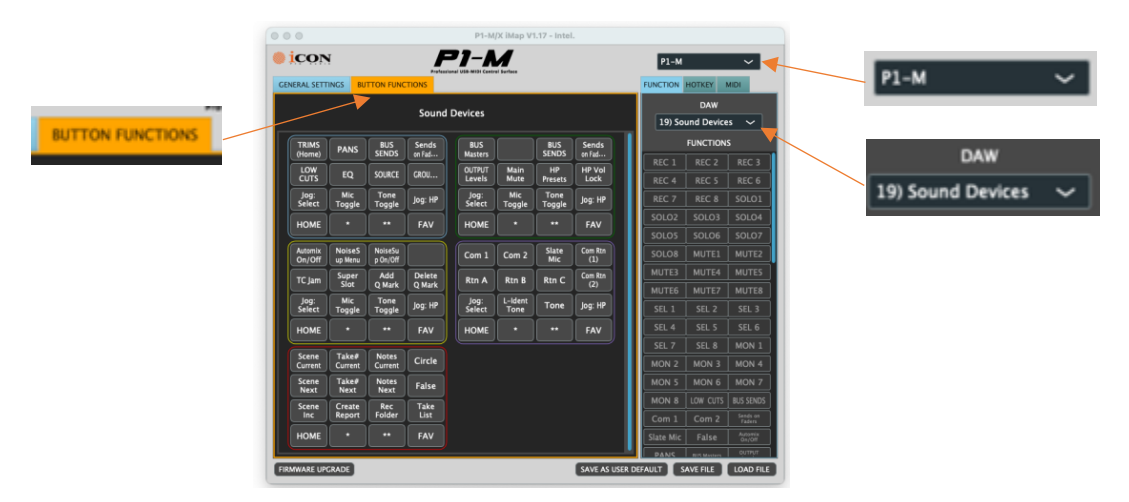

P1-M のタッチディスプレイのレイアウトはカスタマイズ可能です。Sound Devicesは、利便性向上のため、カスタムプリセットの iMAP 設定と8 シリーズ コントローラーのマッピングファイルを用意しました。これらを組み合わせることで、よく使う機能をこのタッチディスプレイにマッピングできます。

対応する 8 シリーズ コントローラー マッピング ファイルを 8 シリーズにロードするには:

- sounddevices.com から P1-M コントローラー マッピング ファイルをダウンロードします。
- 8 シリーズ ドライブのルートにある MIDI MAPPING フォルダにファイルをロードします。 2

注:8シリーズファームウェア v10.11 以前で、MIDI MAPPING フォルダが存在しない場合、 Menu:8-Series Controllers > Mapping に移動し、"Learn"を選択して P1-M ボタンを学習させてください。これにより、MIDI\_MAPPING フォルダが自動的に作成されます。その後、学 習したボタンをマッピングリストから削除できます。

- 8-Series メニューから、Controllers > Mapping を選択し、画面下部の "Load" スイッチを切り替えます。 3.
- P1-M コントローラー マッピング ファイルを選択し、ヘッドフォン エンコーダーを押して選択します。 4.

注: P1-Mを8-Series で初めて使用する際は、チャンネル1のSolo ボタンを押しながらコントローラーの電源を入れてください。P1-Mがデフォ ルトにリセットされている場合は、この手順を繰り返す必要があります。

## トラブルシューティング

P1-M をリセットするには、電源を入れながらエンコーダー 2 と 3 を押し続けます。

以上。